## Инструкция по поиску информации в списке иностранных граждан для пересечения границы.

- 1. Перейдите по ссылке <u>https://fc.gosuslugi.ru/search</u> или перейдите выберите услугу из каталога услуг для Федеральной службы безопасности.
- 2. Авторизуйтесь на Портале Госуслуг с ролью сотрудника юридического лица или под учетной записью иностранного гражданина.
- 3. Если у вас нет учетной записи на Портале Госуслуг, то необходимо ее создать, для этого необходимо нажать на кнопку «Личный кабинет», либо воспользоваться прямой ссылкой <u>http://esia.gosuslugi.ru/registration</u>

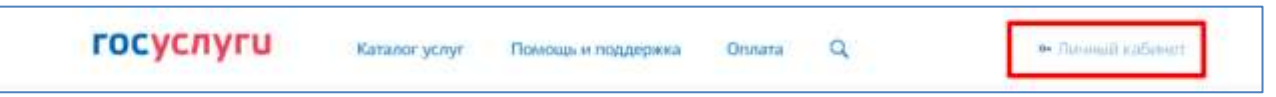

Отобразится страница регистрации ЕСИА.

| ro  | суслуги санистика состиса                                                                                                    |
|-----|----------------------------------------------------------------------------------------------------|
|     | Регистрация                                                                                                    |
|     | Фанния                                                                                                    |
|     | Vian                                                                                                    |
|     | Мабильный телефон                                                                                                    |
|     | Зпектронная почта                                                                                                    |
|     | Нажимая на ихопку<br>«Зарегистрироваться»,<br>вы соглашаетесь<br>с Условивнии использования<br>и Политикой конфиденциальности |
|     | Зарегистрироваться                                                                                                    |
|     | Уже заригистреровались? Войти                                                                                                 |
| 3   | арегистрироваться в центре обслуживания                                                                                       |
| Дл: | <ul> <li>регистрации организации необходимо сначала<br/>зарели токловать физикасное писо.</li> </ul>                          |

На странице регистрации учетной записи доступны следующие действия:

- 1. Выбрать способ регистрации:
- по мобильному телефону в этом случае в ходе регистрации на указанный номер будет отправлено sms-сообщение с кодом подтверждения номера мобильного телефона;

- по электронной почте в этом случае в ходе регистрации на указанный адрес будет отправлена ссылка, по которой потребуется перейти для подтверждения адреса электронной почты;
- с указанием и мобильного телефона, и электронной почты в этом случае в ходе регистрации на указанный номер будет отправлено sms-сообщение с кодом подтверждения номера мобильного телефона; после проверки кода подтверждения и создания учетной записи на указанный адрес электронной почты будет выслана ссылка, использование которой позволит сохранить данный адрес в профиле пользователя.
- 2. Зарегистрировать учетную запись.

Для регистрации новой учетной записи необходимо заполнить поля формы регистрации:

- фамилия;
- имя;
- номер мобильного телефона и/или адрес электронной почты.

После этого следует нажать кнопку «Зарегистрироваться».

Если выбран способ регистрации по мобильному телефону, то будет отправлено smsсообщение с кодом подтверждения номера мобильного телефона. Его необходимо ввести в специальное поле, которое отображается на экране. Данный код можно ввести в течение 5 минут (данная информация отображается в виде обратного отсчета секунд), если время истекло, то можно запросить новый код подтверждения номера мобильного телефона.

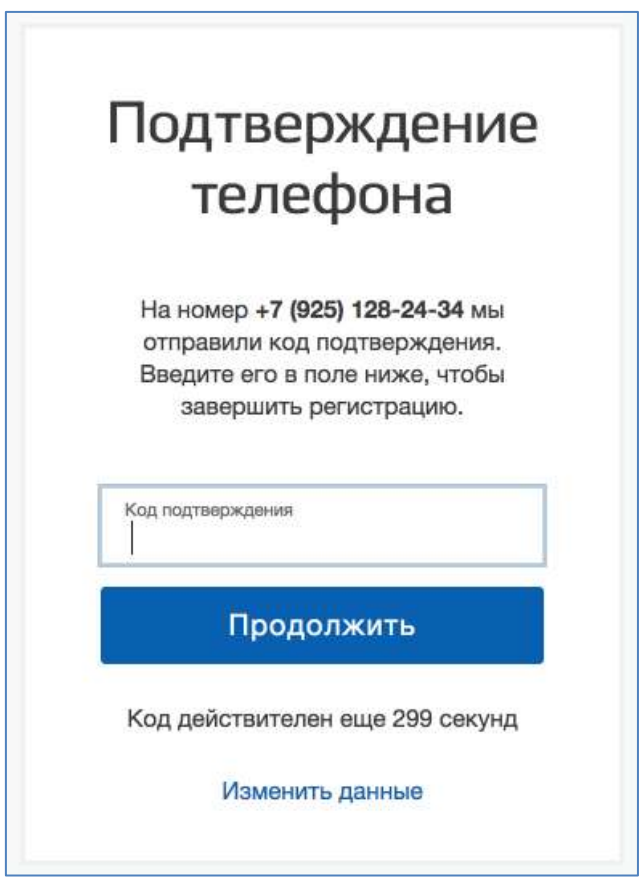

Если выбран способ регистрации по электронной почте, то отобразится страница подтверждения адреса электронной почты пользователя.

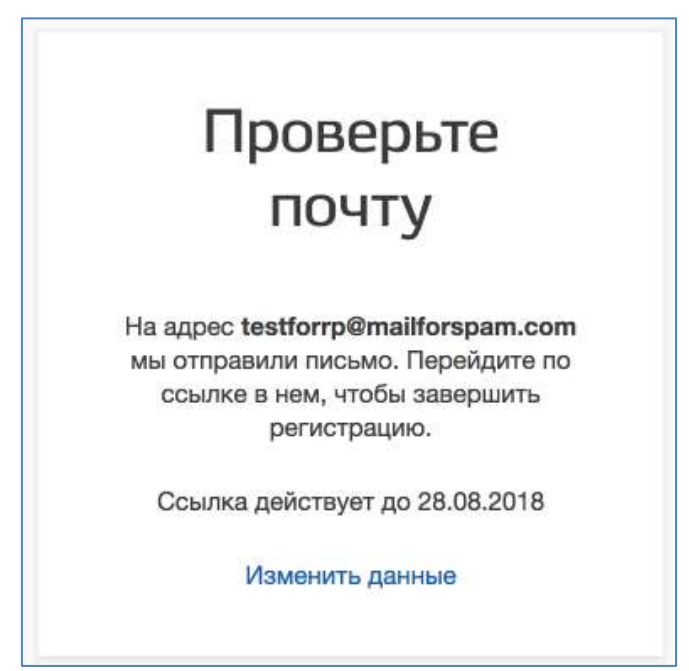

На указанный адрес электронной почты будет отправлено письмо, содержащее ссылку для создания упрощенной учетной записи.

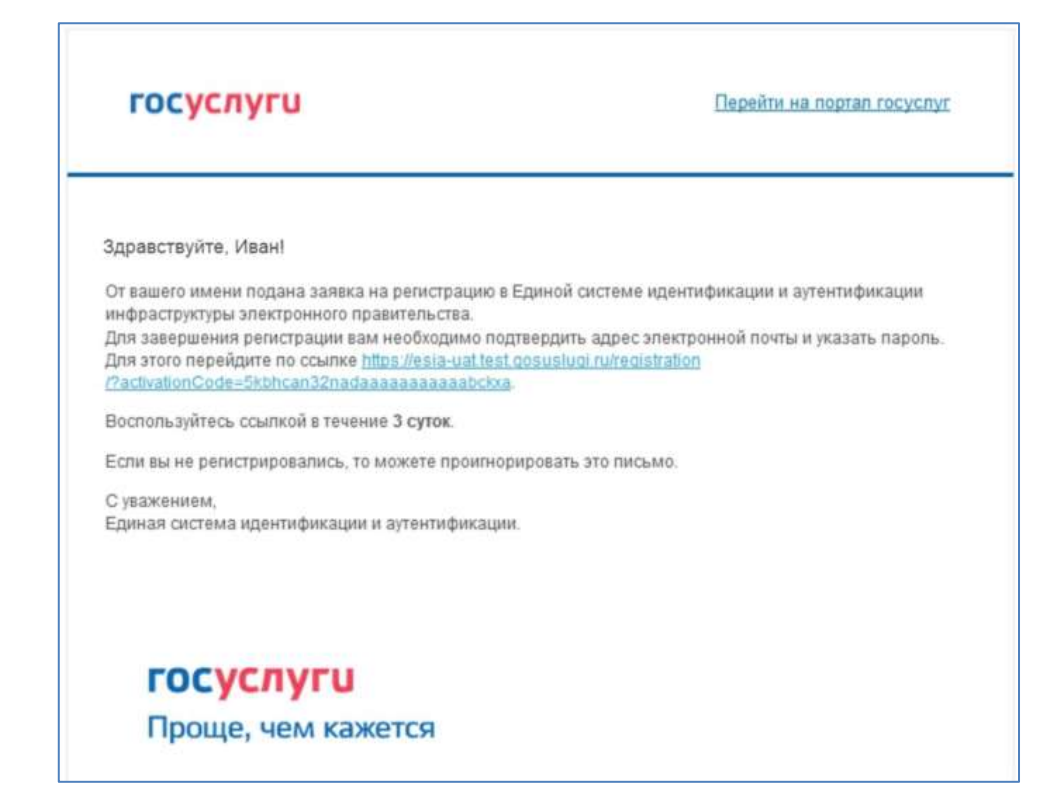

Для завершения создания упрощенной зарегистрированной учетной записи следует перейти по содержащейся в письме ссылке, либо скопировать и вставить указанную ссылку в адресную строку браузера и нажать кнопку «Ввод». Время действия данной ссылки составляет 3 дня.

Финальным этапом регистрации учетной записи является ввод пароля. Пароль необходимо ввести два раза. Пароль должен удовлетворять следующим критериям надежности: 8 символов латинского алфавита, строчные и заглавные буквы, цифры.

| i           | пароль    |  |
|-------------|-----------|--|
|             | apond     |  |
| Введите п   | ароль     |  |
| Стенерирова | ть пароль |  |
| Еще раз     |           |  |
|             | Fernan    |  |

Упрощенная учетная запись зарегистрирована. Теперь можно войти в систему и заполнить заявку на повышение учетной записи до стандартной (вход будет осуществлен автоматически через 3 секунды после завершения регистрации).

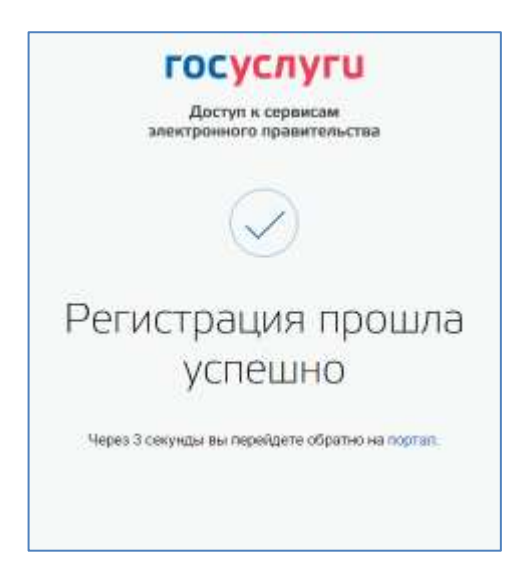

Заполнить свой профиль и получить стандартную учетную запись могут только пользователи с подтвержденным номером мобильного телефона.

 После авторизации откроется форма поиска информации о включении иностранного гражданина в список для пересечения границы.

госуслуги

Проверить

| Информация о включении в список для<br>пересечения границы                                                                                                | RU |
|----------------------------------------------------------------------------------------------------|----|
| Обращаем ваше внимание                                                                                                    |    |
| Включение в список для пересечения границы не гарантирует пересечение границы если есть причины, по которым это<br>невозможно (отсутствует виза, и т.д.). |    |
| Информация о проверяемом лице                                                                                                    |    |
| Фамилия Имя Отчество                                                                                                    |    |
| Документ, удостоверяющий личность                                                                                                    |    |
| Поле обязательно для заполнения                                                                                                    |    |
| Серия и номер                                                                                                    |    |
| Серия и номер                                                                                                    |    |

 На форме необходимо ввести ФИО (только прописные латинские буквы и пробел) и/или данные документа, удостоверяющего личность (латинские буквы и цифры без пробелов). Форма доступна на русском и английском языке, переключение между

RU EN языками осуществляется при нажатии на указатели

6. После нажатия на кнопку проверить если иностранный гражданин найден в списке в базе данных ЕПГУ, то отобразятся данные иностранного гражданина.

## госуслуги

| (ब) Информ<br>пересече                                                                             | ация о вклі<br>ения граниі           | очении в сі<br>цы             | писок для               |   |
|----------------------------------------------------------------------------------------------------|--------------------------------------|-------------------------------|-------------------------|---|
| Обращаем ваше внимание<br>Включение в список для пересечен<br>невозможно (отсутствует виза, и т.д. | ия границы не гарантирует пеј<br>.). | ресечение границы если есть і | причины, по которым это |   |
| Информация о проверяемом лице                                                                      |                                      |                               |                         | _ |
| Фамилия Имя Отчество                                                                               |                                      |                               |                         |   |
| Документ, удостоверяющий личнос<br>40 02 003003                                                    | ть                                   |                               |                         |   |
| Проверить                                                                                          |                                      |                               |                         |   |
| Информация о включении в                                                                           | список                               |                               |                         |   |
| Фамилия Имя Отчество                                                                               | Документ                             | Дата въезда с                 | Дата въезда по          |   |
| Semin Semen Ivanovich                                                                              | 4002003003                           | 30.09.2020                    | 30.10.2020              |   |

7. Если иностранный гражданин не найден в списке в базе данных ЕПГУ, то отобразятся информационное сообщение.

## госуслуги

| Включени<br>невозмож | з в список для пересечения границы не гарантирует пересечение границы если есть причины, по которым это<br>ю (отсутствует виза, и т.д.). |
|----------------------|----------------------------------------------------------------------------------------------------|
| формаци              | о проверяемом лице                                                                                                    |
| Фамилия              | 1мя Отчество                                                                                                    |
| 12345667             | ×                                                                                                    |
|                      |                                                                                                    |
| Провери              |                                                                                                    |
| Провери              | ъ<br>об иностранном гражданине не найдены                                                                                                |

RU EN

## RU EN